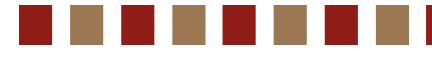

# 出展者様向け

# トーオ バイヤーズ キッチン

## 出展情報Web登録マニュアル

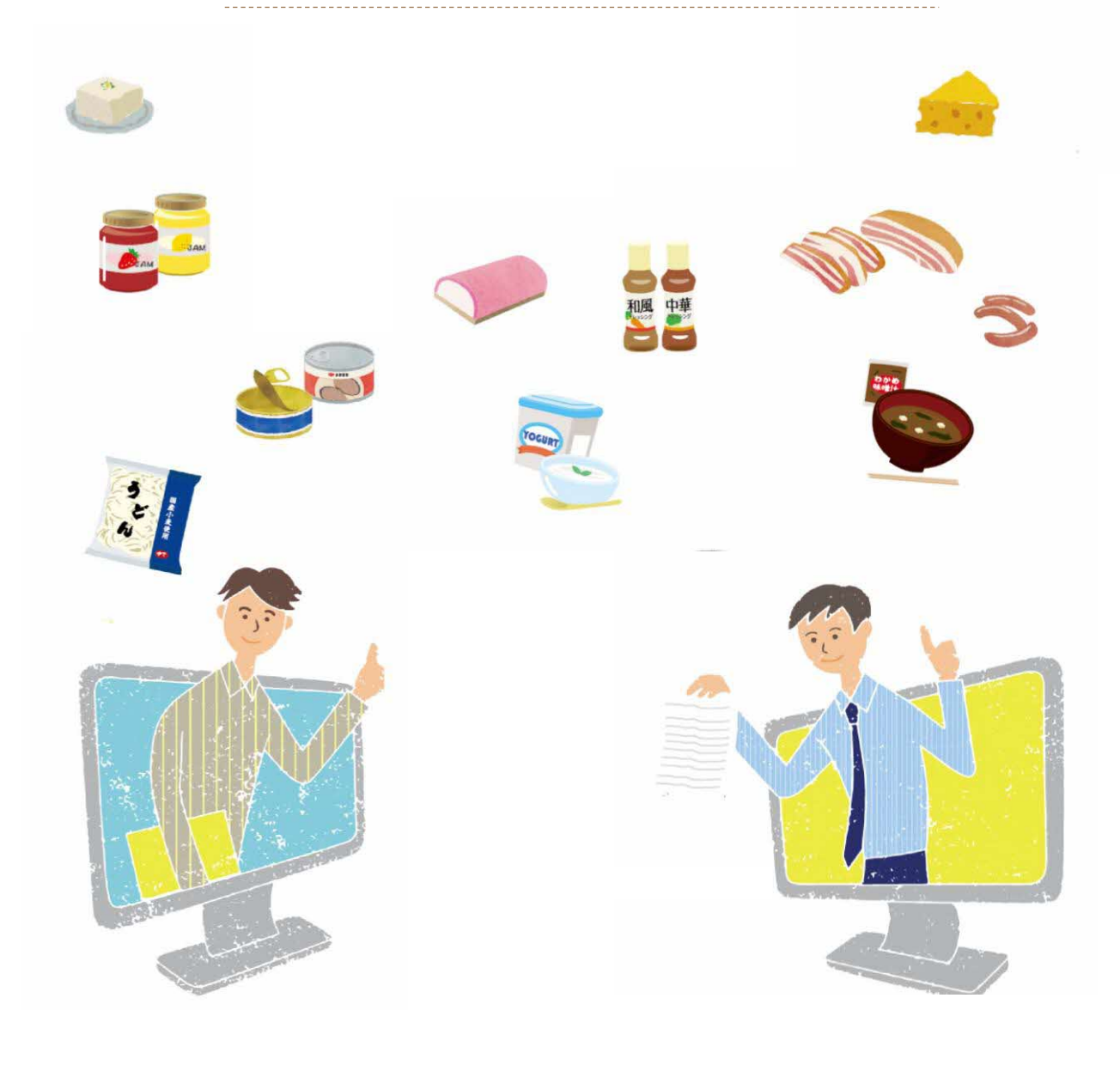

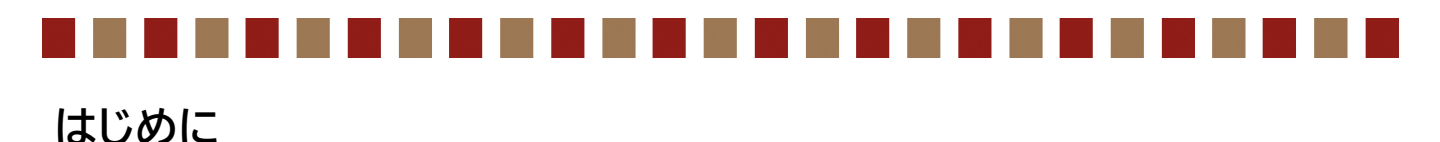

この度は『宇土の名品展 オンライン商談会2024』に出展申込いただき誠にありがとうござ います。

本商談会では、バイヤーズキッチンWebサイト上への出展情報の登録を出展メーカー様 ご自身でお願いしております。 マニュアル手順に沿って期日までに登録いただきますようお願いいたします。

### 【イベント登録用URL】

https://buyers-kitchen.com/event/entry/manufacturer?id=406855

#### 【登録期限】

### 2024年7月31日(水) 18:00まで

#### ※進捗状況等適宜確認させていただきます

| • | 新規に会員登録される方  | • • • • • • • • • • • • • | p.3 |
|---|--------------|---------------------------|-----|
| • | 既に会員登録されている方 | ••••                      | p.5 |
| • | イベント参加登録     | ••••                      | p.7 |
| • | 出展商品登録       | ••••                      | p.9 |

登録情報の修正 •

p.10

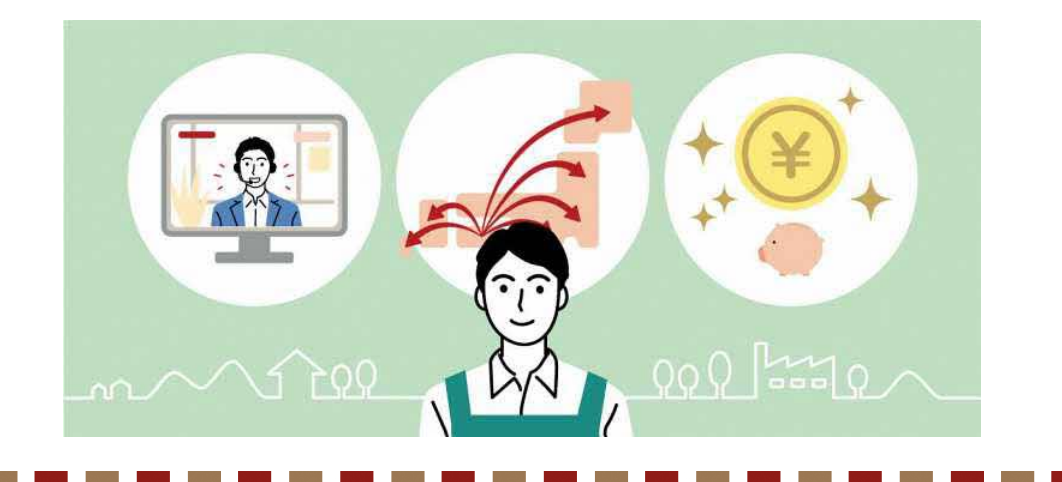

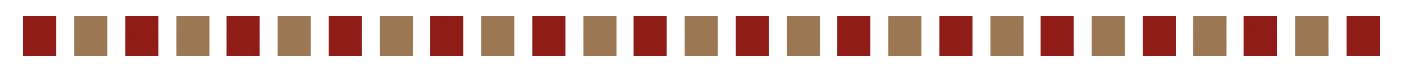

#### ■新規に会員登録される方(Web登録の流れ)

#### ①イベント登録用URLをクリック

https://buyers-kitchen.com/event/entry/manufacturer?id=406855

### ② 新規会員登録をクリック

|            | 申込締切              |  |
|------------|-------------------|--|
| 2021       | 年11月05日(金)18:00   |  |
|            | 2日、ログイン後にお申込みください |  |
| メールアドレスを入力 | A27-FEAD          |  |
|            | איזעם [וּ         |  |
|            | 胚現会農業経→           |  |

### ③ 企業情報入力

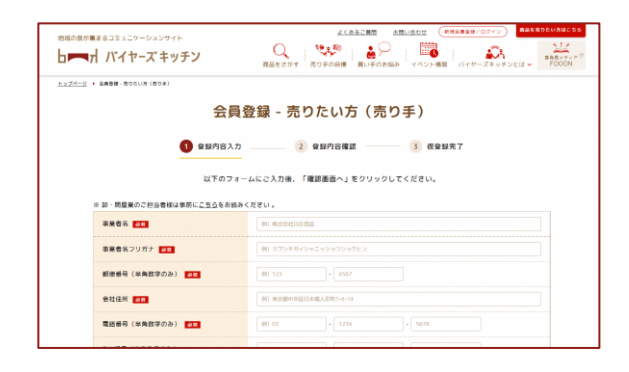

企業名、ご担当者様情報などの必要事項を ご入力ください ※入力内容は登録後でも修正可能です ※「取引時に最も重視するポイント」や 品質管理等情報を詳細にご記入いただくと マッチングの精度がUPします!

④『確認画面へ』をクリック

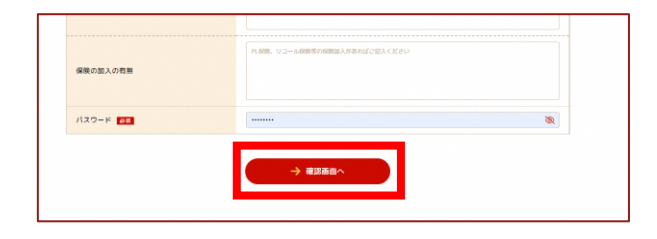

情報入力を終えたら、 『確認画面へ』ボタンをクリックしてください

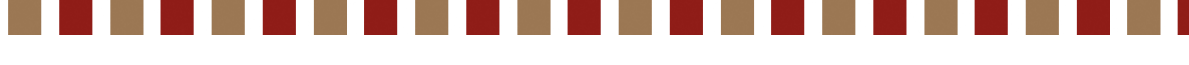

■新規に会員登録される方(Web登録の流れ)

#### ⑤登録内容を確認

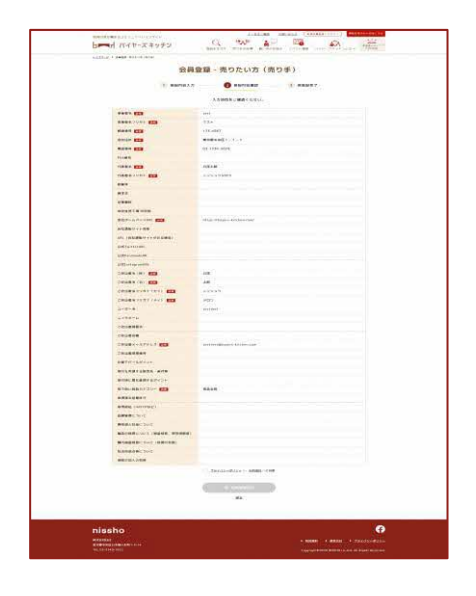

登録内容確認画面にて、再度入力した内容を ご確認ください

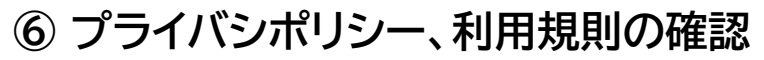

| 腸内細菌検査について(検使の実施) |                          |
|-------------------|--------------------------|
| 防虫防鼠点検について        |                          |
| 保険の加入の有無          |                          |
|                   | ✓ ブライバシーボリシー ○、利用連約 ○に同意 |
|                   |                          |
|                   |                          |

「プライバシポリシー」「利用規則」の確認に チェックを入れ、会員登録申し込みをクリック してください

#### ⑦ 登録通知の確認・メールアドレス認証

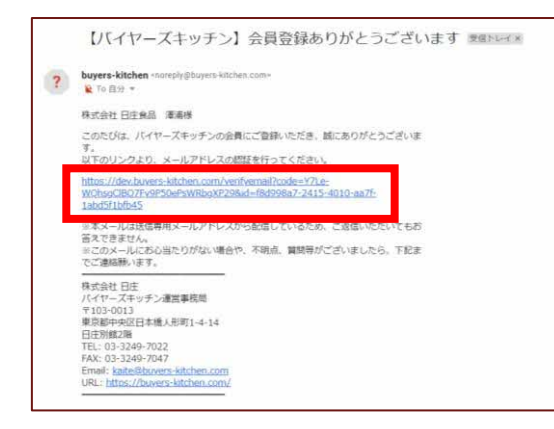

ご登録いただいたメールアドレス宛に登録 通知が届きますので、URLをクリックすると 登録完了画面に移ります

※こちらのURLをクリックいただかないと登録 完了になりませんので必ずご確認ください

⑧ 『会員登録が完了しました』メールが届いたら企業情報の登録完了です! ログインをして引き続きイベント参加登録(p.7)に進みましょう!

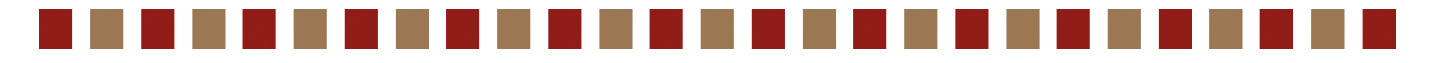

#### ■既に会員登録されている方

### ①イベント登録用URLをクリック

https://buyers-kitchen.com/event/entry/manufacturer?id=406855

### ② 登録アドレス・パスワードを入力しログインをクリック

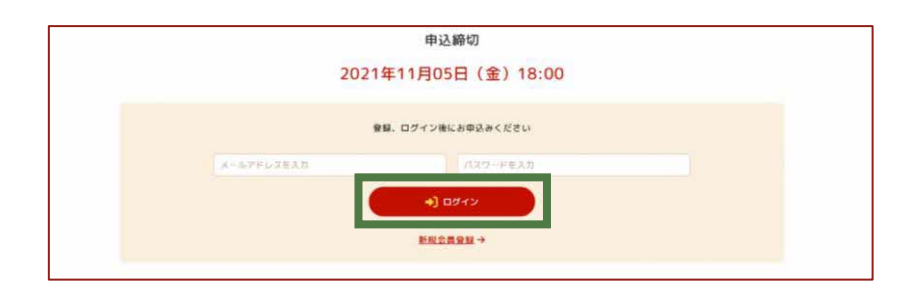

### 【パスワードがわからない場合】

①新規会員登録/ログインをクリック ログインページURL: <u>https://buyers-kitchen.com/login</u> ②パスワードを忘れた方はこちらをクリック

③パスワードを忘れた方への画面でメールアドレスを入力

#### 【再発行用メール受信後】

届いたメールを確認して、URLより手続きを進めてください。

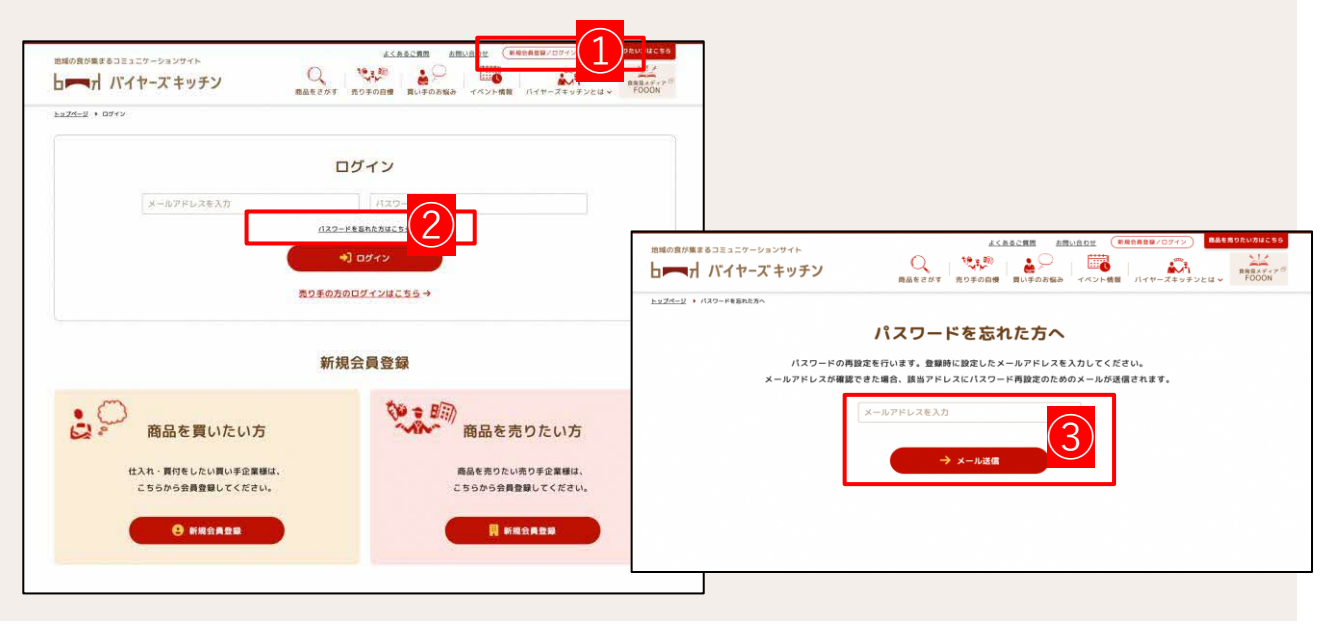

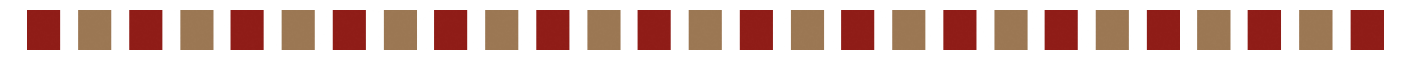

■既に会員登録されている方

### ① 企業情報入力

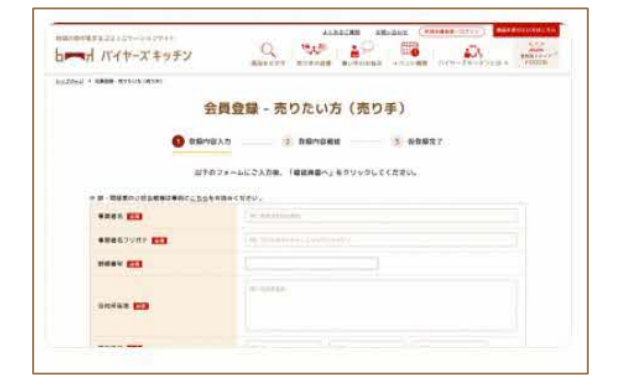

企業名、ご担当者様情報などの必要事項をご 入力ください

### ② プライバシポリシー、利用規則の確認

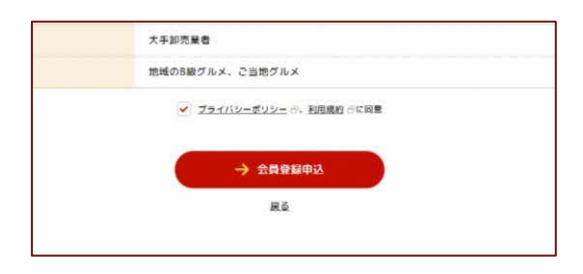

「プライバシポリシー」「利用規則」の確認に チェックを入れ、会員登録申し込みをクリック してください

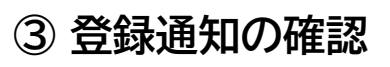

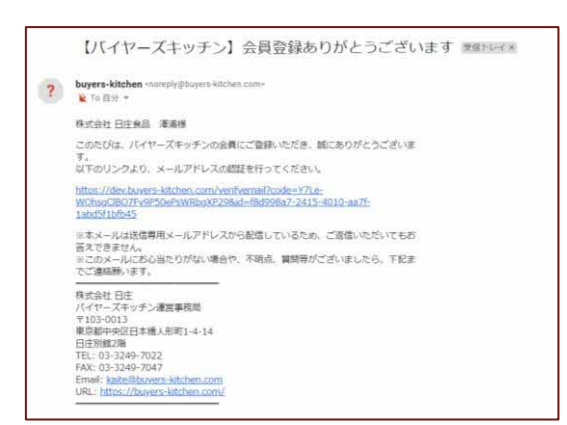

ご登録いただいたメールアドレス宛に登録 通知が届きますので、URLをクリックすると 登録完了画面に移ります

④ 『会員登録が完了しました』メールが届いたら企業登録完了です! 引き続きログインをしてイベント参加登録(p.7)に進みましょう!

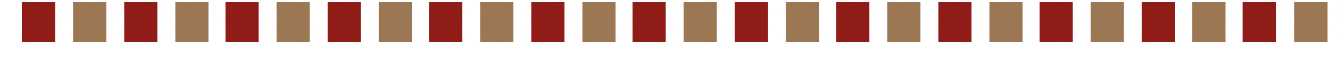

#### ■イベント参加登録

### ①『試食展示会に出品する』をクリック

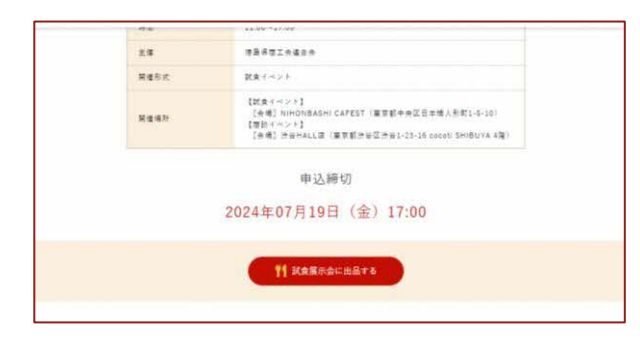

ログインした状態でイベント登録URLをクリックし、ページ下部にある『試食展示会に出品する』をクリックしてください

▼イベント登録用URL

https://buyerskitchen.com/event/entry/ manufacturer?id=406855

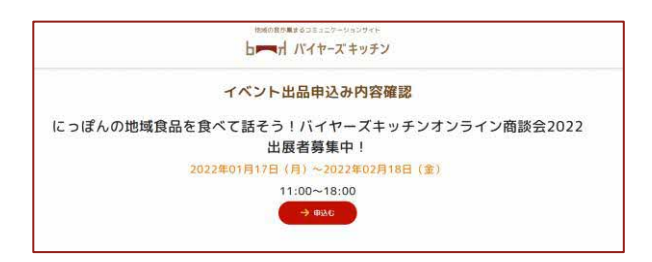

イベント出品申込み内容確認ページにて 出展イベントに間違いないことを確認の上、 申し込むボタンをクリックしてください

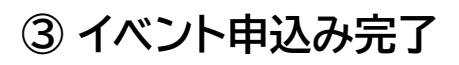

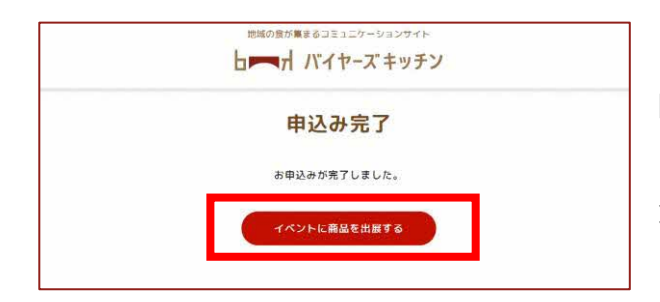

申込みが完了しました! 『イベントに商品を出品する』ボタンをクリック いただき、引き続きイベントに出展する商品の 登録をお願いいたします。

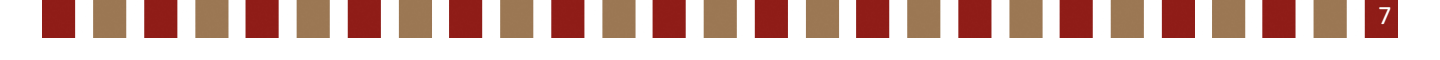

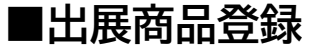

#### ① マイページにログインし、参加イベントをクリック

| bmm バイヤーズキッチン       | 12月9 - ●約14公开                                                     | ~      |
|---------------------|-------------------------------------------------------------------|--------|
|                     | にっぽんの地域食品を食べて話そう!パイヤーズキッチンオンライン商談会2022 出展者募集中! 現在 ジャンプログロン アヨテモ作成 | 保存 ~   |
| Ө マイページトップ          | 1977 L-125.0141549.54                                             | 578875 |
| 🜲 通知・お知らせ           | ROMA     中部合を出     作用     2021/08/16 2150                         | ) ×    |
| ₩ <sub>■</sub> 登録商品 |                                                                   |        |
| ◎ 商該管理              | https://oyes-kitchen.com/event/48677                              | 0      |
| / 参加イベント            | X3-93 ● 5(7<br>作成: 2020/09/16/2150                                |        |
| 🎭 ቻኮንኮ              | 更新: 2010/1/62150                                                  |        |
| 👯 売り手の自慢投稿          |                                                                   |        |
| ★ 企業情報              |                                                                   |        |
| 07701-              |                                                                   |        |
|                     |                                                                   |        |
|                     |                                                                   |        |

マイページ内の参加イベント欄より 本商談会を選択してください ▼売り手企業ログインページ https://buyers-kitchen.com/admin/login

※イベント登録より引き続き登録を進めら れる方は、『イベントに商品を出展する』ボタ ンをクリックすると上記ページが自動的に 開きます

#### ② 出展商品>商品を追加をクリック

| 出展商     | 品                                |  |  |
|---------|----------------------------------|--|--|
| +       |                                  |  |  |
|         | 商品を追加                            |  |  |
| 参加イ     | ペントURL                           |  |  |
| https:/ | //buyers-kitchen.com/event/43677 |  |  |
|         |                                  |  |  |
|         |                                  |  |  |
|         |                                  |  |  |
|         |                                  |  |  |
|         |                                  |  |  |

画面中央あたりにある 出展商品>商品を追加ボタンをクリックして ください

#### ③ 新しい登録商品を入力 をクリック

| オバイヤーズキッチン  |                                                     |         |     |      |                       |          |
|-------------|-----------------------------------------------------|---------|-----|------|-----------------------|----------|
|             | にっぽんの地域食品を食べて話そう!パイヤーズキッチンオンライン商談会2022 出展者募集中! 現在 - |         |     |      | FRAKING               | 433      |
| ページトップ      |                                                     |         | 1   | -    | にっぽんの地址               | 東島を食べて起来 |
| ・お知らせ       | 2.1000000000000000000000000000000000000             |         |     |      | 2021/09/16            | 21:50    |
| 商品          | タイトル ジャン 探猟日 ジャー 有効期後の日付 ジャン 探猟者                    |         | 0   | 1011 |                       |          |
| 管理          |                                                     |         |     |      |                       | •        |
| 17075       |                                                     |         |     | B    | • 347<br>2021/00/16 2 | 1.50     |
| •           |                                                     |         |     |      | 2021/09/16 2          | 1.50     |
| 手の自慢投稿      |                                                     |         |     | в    |                       |          |
| (东阳         |                                                     |         |     |      |                       |          |
| 101-        | + #LV:#\$\$#&&?.7                                   | ##>##\$ | an. |      |                       |          |
| Th SEEBACEN |                                                     |         |     |      |                       |          |

図のようなポップアップ表示が出てくるので 左下の『新しい登録商品を入力』をクリック してください。

※既にサイト上に登録商品があり、その商品で出展 する場合はここで商品を選択してください

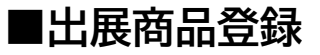

#### ④商品情報を入力・保存

|                                 | 1-9-F檢索項目 後常時使用項目 詳細時使用項目 画像                                            |         | 12       |
|---------------------------------|-------------------------------------------------------------------------|---------|----------|
| (食品を食べて話そう) バイヤーズキッチンオンライン商談会20 | 商品名                                                                     | スラッグ    |          |
|                                 | 1                                                                       | 投稿日 []  |          |
|                                 | <b>フリガナ</b><br>フリガナは、金角で記入してください。                                       | 有効期限の日付 | 1 0'     |
| 14. Φλ.7                        | は<br>本<br>二<br>二<br>二<br>二<br>二<br>二<br>二<br>二<br>二<br>二<br>二<br>二<br>二 |         |          |
|                                 |                                                                         |         | キャンセル 解狂 |

説明書きに沿って出展商品の情報を 入力してください。 入力し終えたら、右下の『保存』ボタン をクリックしてください。

※商品情報はマイページ>登録商品から いつでも修正可能です

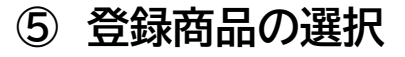

| De BOR                |       |           |       |       |
|-----------------------|-------|-----------|-------|-------|
| <u> </u>              | < 股痛日 | - 有効期限の日付 | 。 投稿者 | 4     |
| ● 商品テスト               | 22.22 |           |       |       |
|                       |       |           |       |       |
|                       |       |           |       |       |
|                       |       |           |       |       |
|                       |       |           |       |       |
|                       |       |           |       |       |
|                       |       |           |       |       |
|                       |       |           |       | 10.00 |
| - #61 () #181/6/P (P) | 入力    |           |       | ギヤンセル |

入力内容が保存されると、 登録商品がリストに表示されるので、商 品名をクリックした状態で、右下の選択ボ タンをクリックしてください。

#### ⑥ 登録完了

| 出版商品<br>● 売与アスト ×<br>◆ 商品を追加<br>参試イントURL<br>http://buyers-kitchen.com/event/43677 | こっぽんの地域食品を食べて言                 | そう! バイヤーズキッチンオンライン剤 | 新談会2022 出展者募集中! | 現在 — 編集済み ~ |
|-----------------------------------------------------------------------------------|--------------------------------|---------------------|-----------------|-------------|
| ● 発展デスト ×<br>+ 発展を追加<br>参加イベンドURL<br>http://buges-kitchen.com/event/43677         | 出展商品                           |                     |                 |             |
| + 両部を追加<br>参加イベントURL<br>http://buges-kitchen.com/event/43677                      | ● 商品テスト ×                      |                     |                 |             |
| watAv>FURL     http://bugers-kitchen.com/event/43677                              | + 商品を追加                        |                     |                 |             |
| https://buyers-kitchen.com/event/43677                                            | 参加イベントURL                      |                     |                 |             |
|                                                                                   | https://buyers-kitchen.com/eve | nt/43677            |                 |             |
|                                                                                   |                                |                     |                 |             |
|                                                                                   |                                |                     |                 |             |
|                                                                                   |                                |                     |                 |             |
|                                                                                   |                                |                     |                 |             |
|                                                                                   |                                |                     |                 |             |
|                                                                                   |                                |                     |                 |             |
|                                                                                   |                                |                     |                 |             |
|                                                                                   |                                |                     |                 |             |
|                                                                                   |                                |                     |                 |             |

マイページの出展商品の欄に、登録した 商品名が表示されれば登録完了です。

本商談会では3商品までWeb上で登録 が可能です。随時登録を進めてください!

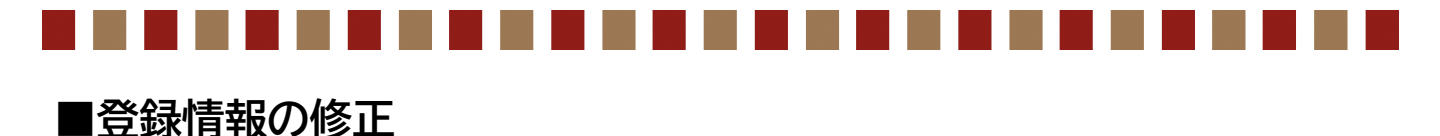

#### 登録した出展商品や企業情報はマイページより修正が可能です

【商品情報を修正したい場合】 マイページ>登録商品>修正したいタイトルをクリック

| <b>ムー</b> オ パイヤーズ キッチン      |                           |       |           |              |         |
|-----------------------------|---------------------------|-------|-----------|--------------|---------|
|                             | の検索                       |       |           |              | +新規投稿 🗸 |
| Ө マイページトップ                  | 9ኅኑル                      | √ 投稿日 | ✓ 有効期限の日付 | √ 投稿者        | 0       |
| 🌲 通知・お知らせ                   | <ul> <li>商品テスト</li> </ul> | 22-22 |           | ● 日庄メーカー デスト | ٥       |
| ⊮⊎ 盘録商品                     | < > 1-1/1 I2/FU           |       |           |              |         |
| ◎ 商談管理                      |                           |       |           |              |         |
| 🤌 参加イベント                    |                           |       |           |              |         |
| 🎭 ቻャット                      |                           |       |           |              |         |
| 😻 売り手の自慢投稿                  |                           |       |           |              |         |
| ▲ 企業情報                      |                           |       |           |              |         |
| ログアウト                       |                           |       |           |              |         |
| マニュアル     IDDEC59688894(58) |                           |       |           |              |         |

【企業情報を修正したい場合】 マイページ>企業情報>修正したいタイトルをクリック

| bmn バイヤーズ キッチン           |                                   |               |              |   |
|--------------------------|-----------------------------------|---------------|--------------|---|
|                          | の検索                               |               |              |   |
| 😝 マイページトップ               | 91ትル                              | 投稿日 へ 有効期限の日付 | ∨ 投稿者        | 0 |
| ▲ 通知・お知らせ                | <ul> <li>株式会社目住メーカーテスト</li> </ul> | 19:33         | ● 日庄メーカー テスト | 0 |
| 🎭 登録商品                   |                                   |               |              |   |
| ◎ 商談管理                   |                                   |               |              |   |
| 🤌 参加イベント                 |                                   |               |              |   |
| 🎭 ቻ፣ግኮ                   |                                   |               |              |   |
| 👯 売り手の自慢投稿               |                                   |               |              |   |
| 六 企業情報                   |                                   |               |              |   |
| ログアウト                    |                                   |               |              |   |
| マニュアル     おめにこちらをお読みください |                                   |               |              |   |
|                          |                                   |               |              |   |

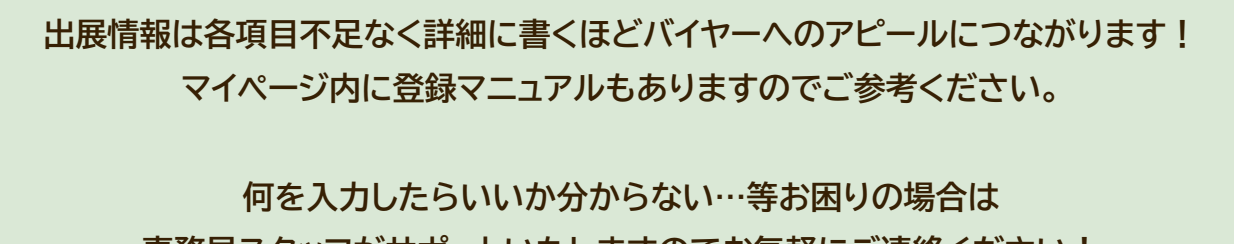

事務局スタッフがサポートいたしますのでお気軽にご連絡ください!

|  |       |  |  |  |  |  |          |  |  |  |  | 10 |
|--|-------|--|--|--|--|--|----------|--|--|--|--|----|
|  | 12228 |  |  |  |  |  | 1867 186 |  |  |  |  |    |

サイトの活用方法

🏷 🄊 売り手の自慢

新商品の情報や商品開発に秘めた想い、作業風景を 売り手企業が投稿する場です

最新情報やリアルな想いなどを投稿し、 買い手企業へのPRの場としてご活用ください!

【売り手の自慢】 <u>https://buyers-kitchen.com/gallery</u>

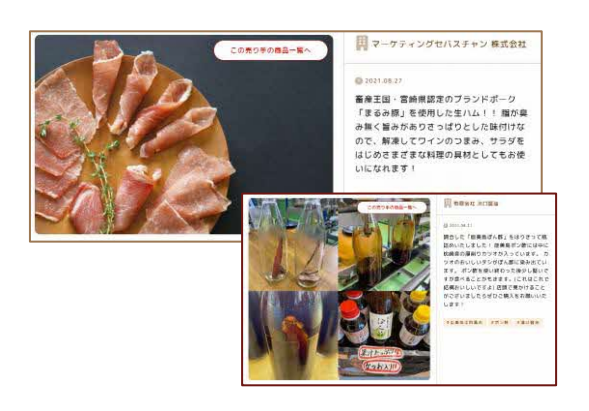

#### いい 食の情報メディア「FOOON」

運営事務局から食の情報を発信! メーカー/バイヤーインタビューや 地域の商品紹介など有益な情報をご紹介!

【主なコンテンツ】 ・BKお取り寄せ事業部 ・メーカーインタビュー ・バイヤーインタビュー ・全国特産品ファイル

などなど・・・!順次更新してまいります!

[FOOON] https://buyers-kitchen.com/fooon

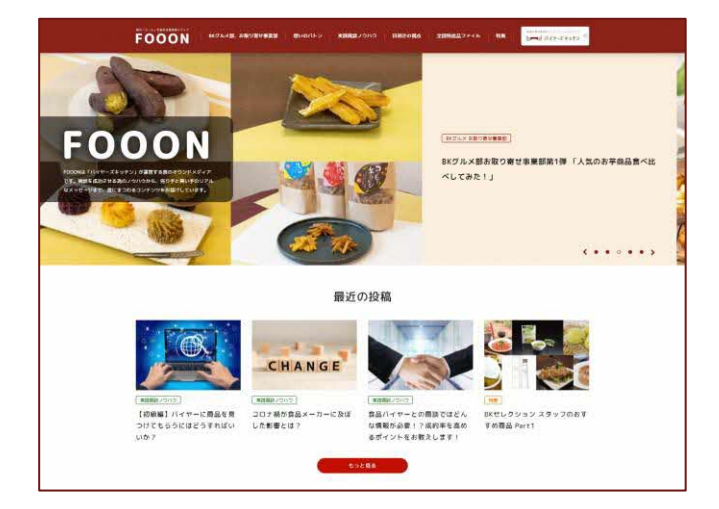

### お問合せ先

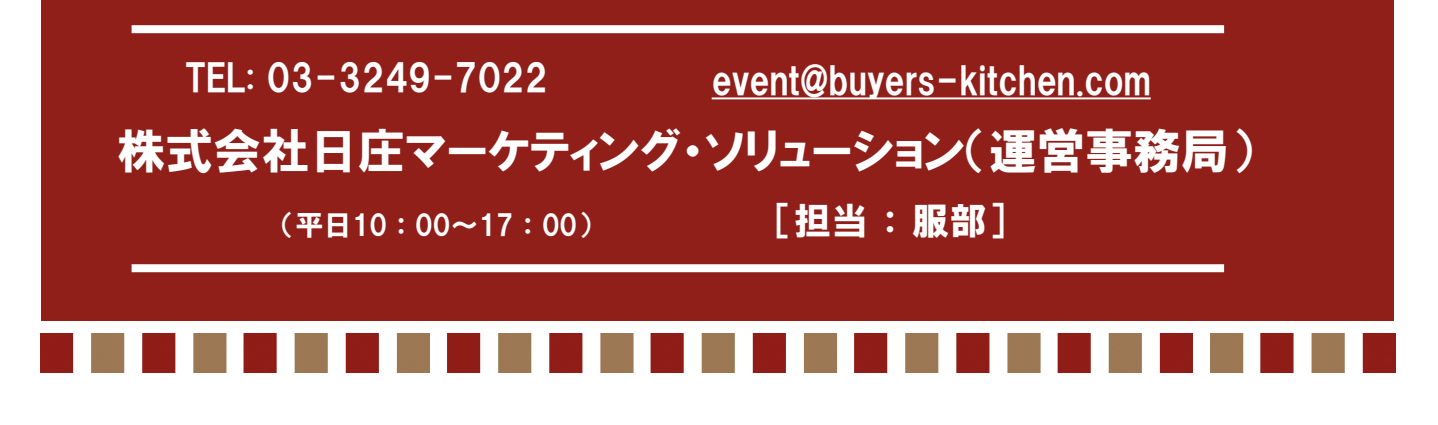